| ABA: PRODUTOS<br>BOTÃO: CONTROLE DE PEDIDOS |            |                     |                  |           |             |                 |                |             |  |
|---------------------------------------------|------------|---------------------|------------------|-----------|-------------|-----------------|----------------|-------------|--|
| Cliente Vend                                | as Oficina | a Caixa Produt      | os Profissiona   | is Forned | edores Fin  | anceiro Admir   | nistração Fa   | voritos     |  |
| Cad. de Produtos                            | Curva ABC  | Controle de Pedidos | Entrada produtos | Devolução | Localização | Montagem de Kit | F2 - Pesquisar | Cons. Hiera |  |

# 💡 O QUE É POSSÍVEL FAZER NESTA ÁREA DO SISTEMA

- Cadastrar pedidos de produtos a fornecedores
- Pesquisar pedidos já cadastrados
- Cadastrar fornecedores
- Enviar por e-mail, arquivo \*.PDF e/ou \*.XLS, com a relação de produtos do pedido selecionado
- Imprimir a relação dos produtos do pedido selecionado
- Salvar arquivo em \*.PDF e/ou \*.XLS, com a relação de produtos do pedido selecionado

IMPORTANTE SABER!
Os campos que estiverem com a cor <u>CINZA</u> trazem informações automáticas do sistema. Só poderão ser alterados, quando existir opção de escolha.

TOTAL SELECIONADO
963,00

?

• Sempre que encontrar esse botão, poderá acessar <u>Manual Passo a Passo</u> ou <u>Guia de</u> <u>Referência</u>, disponíveis para aquela janela.

## Quadro: PERÍODO

Carrega na grade, os pedidos de produtos de acordo com os filtros e o período definido.

| Mês | Maio 🗸 🗸    | De  | 01/05/2015 | Y |
|-----|-------------|-----|------------|---|
|     | Sem Período | Até | 27/05/2015 | v |

## **Quadro: PESQUISAR**

Pesquisa os pedidos gerados, pelo número do pedido, de acordo com os filtros e o período selecionado.

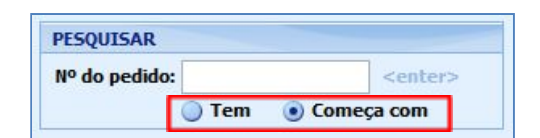

## Opção: TEM

Encontra o número que pode estar em qualquer posição do texto.

## **Opção: COMEÇA COM**

Encontra o primeiro número do texto.

#### **Quadro: FILTRO** FILTRO Marque ou desmarque as opções de Criados Enviados Aguardando Entrega Cancelados filtro. Situação: 🗸 Todas Estoque Origem: 🔽 Todas Serviços Vendas **Quadro: FORNECEDOR** FORNECEDOR TODOS O Todos Botão: P (LUPA)

Acessa a janela SELECIONAR

**FORNECEDOR**, na qual é possível selecionar o fornecedor desejado. **I**Nessa janela, também poderá cadastrar fornecedores.

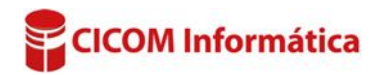

## Botão: TODOS

Mostra na grade, os pedidos feitos para **TODOS** os fornecedores, de acordo com os filtros e o período selecionado.

### Quadro: TOTAL SELECIONADO

Mostra o valor total, de todos os pedidos da grade, de acordo com os filtros e o período definido.

#### **Botão: CRIAR NOVO PEDIDO**

Mostra opções para gerar um novo pedido de produtos a fornecedores.

## **Opção: PARA O ESTOQUE**

Gera um novo pedido para o estoque <u>CLIQUE AQUI para acessar o guia de referência correspondente.</u>

#### **Opção: A PARTIR DE UMA OS**

Gera um novo pedido, a partir de uma ORDEM DE SERVIÇO. <u>CLIQUE AQUI para acessar o guia de referência correspondente.</u>

## **Opção: A PARTIR DE UMA VENDA**

Gera um novo pedido, a partir de uma VENDA. <u>CLIQUE AQUI para acessar o guia de referência correspondente.</u>

## GRADE

Mostra os pedidos de produto, de acordo com os filtros e o período selecionado. Dando DUPLO CLIQUE no produto da grade, acessa a janela PEDIDO DE PRODUTOS, na gual é possível alterar o pedido do produto.

| Data       |            | Development | and the second | Tutal    | Church             | Origem  |        | Construction        |
|------------|------------|-------------|----------------|----------|--------------------|---------|--------|---------------------|
| Pedido     | Previsão   | Producos    | Total          | Total    | Situação           | Tipo    | Número | romecedor           |
| 20/07/2012 | 26/05/2015 |             | 123            | 158,12   | CANCELADO          | ESTOQUE |        | FORNECEDOR DE TESTE |
| 24/07/2012 | 31/07/2012 | (±          | 2              | 70,30    | CRIADO             | ESTOQUE |        | FORNECEDOR DE TESTE |
| 30/08/2012 | 31/08/2012 | æ           | 1              | 3.368,86 | CRIADO             | ESTOQUE |        | FORNECEDOR DE TESTE |
| 26/05/2015 | 29/05/2015 | (+)         | 821            | 103,59   | ENVIADO            | SERVIÇO | 8423   | FORNECEDOR DE TESTE |
| 26/05/2015 | 28/05/2015 |             | 100            | 683,46   | AGUARDANDO ENTREGA | VENDA   | 2019   | FORNECEDOR DE TESTE |

## **Coluna: Produtos**

Botão: MAIS [+]

Mostra informações sobre os produtos do pedido selecionado.

#### Botão direito do mouse na grade

Ao clicar com o botão direito na grade, aparecerão algumas opções para serem escolhidas.

## **Opção: ALTERAR SITUAÇÃO PARA**

Altera a situação do pedido para CRIADO, ENVIADO, AGUARDANDO ENTREGA ou CANCELADO.

## **Opção: EDITAR PEDIDO**

Acessa a janela **PEDIDO DE PRODUTOS**, na qual é possível editar o pedido do produto.

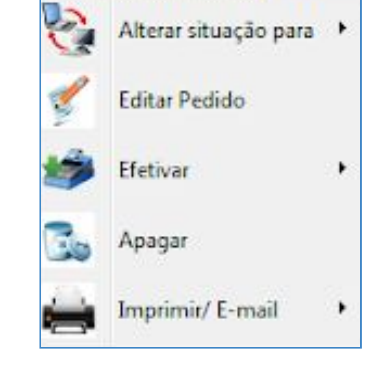

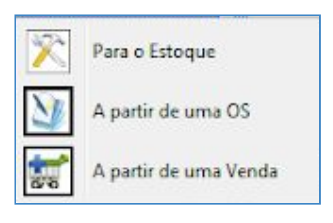

Criar novo pedido

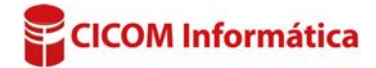

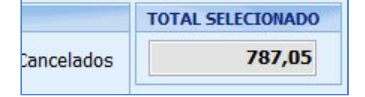

## **Opção: EFETIVAR**

Efetiva o pedido de produtos manualmente ou por meio do arquivo XML.

Caso tenha alterado o valor do produto e efetive manualmente, acessará a janela VALOR DE COMPRA, na qual é possível definir qual será o valor a ser calculado.

Ao efetivar o pedido de produtos, o mesmo irá automaticamente para a janela ENTRADA DE PRODUTOS POR NF, PEDIDO, CUPOM ETC, da aba PRODUTOS, botão ENTRADA PRODUTOS.

## **Opção: IMPRIMIR/E-MAIL**

Imprime, envia por e-mail e salva em\*.PDF, o pedido de produto selecionado.

## Quadro: COM PEDIDO SELECIONADO

#### **Botão: IMPRIMIR/E-MAIL**

Imprime, envia por e-mail, salva em\*.PDF ou salva em \*.XLS o pedido do produto selecionado.

## **Opção: SALVAR EM \*.XLS**

Salva as informações selecionadas de acordo com o filtros definidos, em formato \*.XLS que pode ser aberto usando o EXCEL.

## **Botão: EDITAR**

Acessa a janela **PEDIDO DE PRODUTOS**, na qual é possível editar o pedido do produto.

#### **Botão: EFETIVAR**

Efetiva o pedido de produtos manualmente ou por meio do arquivo XML. Caso tenha alterado o valor do produto e efetive manualmente, acessa a janela VALOR DE COMPRA, onde é possível definir qual será o valor a ser calculado.

Ao efetivar o pedido de produtos, o mesmo irá automaticamente para a janela ENTRADA DE PRODUTOS POR NF, PEDIDO, CUPOM ETC, da aba PRODUTOS, botão ENTRADA PRODUTOS.

#### **Botão: ALTERAR SITUAÇÃO**

Altera a situação do pedido para CRIADO, ENVIADO, AGUARDANDO ENTREGA ou CANCELADO.

#### **Opção: OCULTAR VALORES**

Quando marcada, oculta o valor do pedido do produto na impressão e no arquivo PDF.

|    | 🚔 Imprimir/E-mail       |
|----|-------------------------|
| Ì  | Imprimir                |
| Q, | Enviar *.PDF por e-mail |
| Q, | Enviar *.XLS por e-mail |
| L  | Salvar em *.pdf         |
| L  | Salvar em *.XLS         |

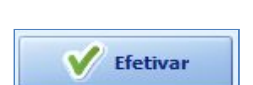

/ Editar

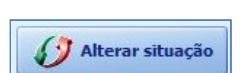

Ocultar valores

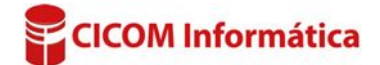